# Configurar o Secure Web Appliance para melhorar a velocidade de upload e download

## Contents

Introduction Prerequisites Requirements Componentes Utilizados Informações de Apoio Problema Solução Calcular Tamanho Máximo do Buffer de Envio e Recebimento do WSA Verifique o tamanho da RAM do WSA Definir configurações de rede WSA Informações Relacionadas

# Introduction

Este documento descreve como definir configurações de ajuste de rede para o Secure Web Appliance (WSA) para melhorar a velocidade de upload e download do(s) arquivo(s).

## Prerequisites

#### Requirements

A Cisco recomenda que você tenha conhecimento destes tópicos:

- WSA instalado
- Cliente Secure Shell (SSH)
- Escala de janela do Protocolo de Controle de Transmissão (TCP)

#### **Componentes Utilizados**

Este documento não se restringe a versões de software e hardware específicas.

The information in this document was created from the devices in a specific lab environment. All of the devices used in this document started with a cleared (default) configuration. Se a rede estiver ativa, certifique-se de que você entenda o impacto potencial de qualquer comando.

## Informações de Apoio

O WSA foi projetado para lidar com milhares de conexões de cliente e servidor em paralelo.

O tamanho padrão dos buffers de envio e recebimento é configurado para fornecer o desempenho ideal e o número máximo de conexões de vida curta.

## Problema

O tamanho padrão dos buffers de envio e recebimento pode introduzir degradação da velocidade de upload ou download. Especialmente em um ambiente onde downloads ou uploads de arquivos grandes contribuem para uma grande quantidade de tráfego diário.

## Solução

As configurações de rede do controle WSA enviam e recebem tamanho de buffer. O que melhora a velocidade de upload e download para arquivos grandes.

#### Calcular Tamanho Máximo do Buffer de Envio e Recebimento do WSA

Esta seção explica como calcular as configurações de rede WSA corretas a serem usadas na seção de configuração.

A fórmula usada para calcular os valores corretos da rede:

#### MBUF\_CLUSTER\_COUNT = 98304\*(X/Y)

**MBUF\_CLUSTER\_COUNT:** A quantidade máxima de clusters de buffer de memória pode ser usada para este WSA.

X: A Memória de Acesso Aleatório (RAM) atual

Y: O valor fixo é igual a 4 GB

**Note**: Exemplo: WSA S390 com fórmula de RAM de 32G: MBUF\_CLUSTER\_COUNT = 98304\*(32/4) =786.432

#### Verifique o tamanho da RAM do WSA

Esta seção descreve como verificar o tamanho da RAM do WSA através do comando ipcheck.

- 1. Acesse a Interface de Linha de Comando (CLI) do WSA por meio de credenciais de administrador.
- 2. Insira o comando ipcheck.
- 3. Verifique o valor do **total de RAM** na saída se o WSA for um dispositivo físico ou o valor da **memória** se o dispositivo virtual for usado. como mostrado nessas duas imagens.

Figura 1. Saída física de ipcheck do WSA

| SA> ipcheck  |                                        |  |  |
|--------------|----------------------------------------|--|--|
| Ipcheck Rev  | 1                                      |  |  |
| Date         | Wed Jul 28 01:17:35 2021               |  |  |
| Model        | \$390                                  |  |  |
| Platform     |                                        |  |  |
| WSA Version  |                                        |  |  |
| Build Date   |                                        |  |  |
| Install Date |                                        |  |  |
| Burn-in Date |                                        |  |  |
| Serial No.   |                                        |  |  |
| BIOS Version |                                        |  |  |
| RAID Version |                                        |  |  |
| RAID Status  | Optimal                                |  |  |
| RAID Type    | 10                                     |  |  |
| RAID Chunk   | Unknown                                |  |  |
| BMC Version  | 2.00                                   |  |  |
| Disk 2       | 557GB SEAGATE ST600MM0006 0001Z0M02D8E |  |  |
| Disk 3       | 557GB SEAGATE ST600MM0006 0001Z0M02DF8 |  |  |
| Disk 4       | 557GB SEAGATE ST600MM0006 0001Z0M02GJ2 |  |  |
| Disk 5       | 557GB SEAGATE ST600MM0006 0001Z0M02G04 |  |  |
| Disk 6       | 557GB SEAGATE ST600MM0006 0001Z0M02H3Y |  |  |
| Disk 7       | 557GB SEAGATE ST600MM0006 0001Z0M02ENE |  |  |
| Disk 8       | 557GB SEAGATE ST600MM0006 0001Z0M02H50 |  |  |
| Disk 9       | 557GB SEAGATE ST600MM0006 0001Z0M02F7V |  |  |
| Disk Total   | 4456GB                                 |  |  |
| Root         | 2GB 92%                                |  |  |
| Nextroot     | 2GB 92%                                |  |  |
| Var          | 400MB 7%                               |  |  |
| Log          | 1633GB 3%                              |  |  |
| DB           | 2GB 0%                                 |  |  |
| Swap         | 8GB                                    |  |  |
| Proxy Cache  | 400G8                                  |  |  |
| RAM 1 A      | 4096M ECC 1600MHz                      |  |  |
| RAM 1 B      | 4096M ECC 1600MHz                      |  |  |
| RAM 1 C      | 4096M ECC 1600MHz                      |  |  |
| RAM 1 D      | 4096M ECC 1600MHz                      |  |  |
| RAM 1 E      | 4096M ECC 1600MHz                      |  |  |
| RAM 1 F      | 4096M ECC 1600MHz                      |  |  |
| RAM 1 G      | 4096M ECC 1600MHz                      |  |  |
| RAM 1 H      | 4096M ECC 1600MHz                      |  |  |
| RAM Total    | 32G                                    |  |  |

Figura 1: Saída física de ipcheck de WSA

Figura 2. Saída do Virtual WSA ipcheck

```
WSA> version
Current Version
Product: Cisco S100V Web Security Virtual Appliance
Model: S100V
Version: 12.5.1-035
Build Date: 2020-11-24
Install Date: 2021-06-20 20:43:24
Serial #:
BIOS: 6.00
CPUs: 3 expected, 2 allocated
Memory: 8192 MB expected, 8192 MB allocated
Hard disk: 200 GB, or 250 GB expected; 200 GB allocated
RAID: NA
RAID Status: Unknown
RAID Type: NA
BMC: NA
Cisco DVS Engine: 1.0 (Never Updated)
Cisco DVS Malware User Agent Rules: 0.554 (Never Updated)
Cisco DVS Object Type Rules: 0.554 (Never Updated)
Cisco Trusted Root Certificate Bundle: 1.9 (Tue Jun 29 20:46:39 2021)
Cisco Certificate Blocked List: 1.3 (Tue Jun 29 20:46:39 2021)
```

WSA virtual

Figura 2: Saída de ipcheck do

#### Definir configurações de rede WSA

Esta seção explica como definir as configurações de rede do WSA e aumentar os buffers de envio

e recebimento para obter uma melhor velocidade de upload e download.

Etapa 1. Configure o buffer de envio e recebimento no nível de rede.

- 1. Acesse a Interface de Linha de Comando (CLI) do WSA com credenciais de administrador.
- 2. Digite o comando **networktuning** para acessar opções de buffers, como mostrado neste snippit.

```
WSA> networktuning
Choose the operation you want to perform:
- SENDSPACE - TCP sendspace (8192-262144) default 32768
- RECVSPACE - TCP recvspace (8192-262144) default 65536
- SEND_AUTO - TCP send autotuning (ON=1/OFF=0) default OFF
- RECV_AUTO - TCP receive autotuning (ON=1/OFF=0) default OFF
- MBUF_CLUSTER_COUNT - number of mbuf clusters (98304,147100) Default 98304
- SENDBUF_MAX - Maximum send buf, size(131072 - 262144) default, 256K=262144
- RECVBUF_MAX - Maximum recv buf, size(131072 - 262144) default, 256K=262144
- CLEAN_FIB_1 - Remove all M1/M2 entries from Data routing table
[]>
```

Note: Verifique a fórmula MBUF\_CLUSTER\_COUNT explicada na seção anterior.

3. Use esta tabela para informar os novos valores para cada opção.

| Opção     | Valor              | Descrição       |
|-----------|--------------------|-----------------|
|           | Aumento de         | Enviar          |
| SENDSPACE | até <b>262.144</b> | tamanho de      |
| SENDSFACE | (32 vezes o        | buffer para     |
|           | valor padrão)      | conexões TCP    |
| RECVSPACE | Aumento de         | Tamanho do      |
|           | até <b>262.144</b> | buffer de       |
|           | (32 vezes o        | recepção para   |
|           | valor padrão)      | conexões TCP    |
|           |                    | 1. Permite que  |
|           | Definido como<br>1 | 0 VVSA          |
|           |                    | atualize        |
|           |                    | automaticame    |
|           |                    |                 |
|           |                    | da rede         |
| SEND_AUTO |                    | 0 Permite que   |
|           |                    | o WSA           |
|           |                    | atualize        |
|           |                    | automaticame    |
|           |                    | nte o buffer de |
|           |                    | envio no nível  |
|           |                    | do proxy        |
|           | Definido como<br>1 | 1. Permite que  |
|           |                    | o WSA           |
|           |                    | atualize        |
| RECV_AUIO |                    | automaticame    |
|           |                    | nte o buffer de |
|           |                    | recebimento     |

|                        |                                                             | no nível da<br>rede<br>0. Permite que<br>o WSA<br>atualize<br>automaticame<br>nte o buffer de<br>recebimento<br>no nível do<br>proxy<br>Número de |
|------------------------|-------------------------------------------------------------|----------------------------------------------------------------------------------------------------|
| MBUF_CLUST<br>ER_COUNT | Usar a fórmula                                              | clusters de<br>buffer de<br>memória a<br>serem usados<br>para o WSA                                                                               |
| SENDBUF_MA<br>X        | Sem<br>alterações,<br>definido como<br>máximo por<br>padrão | Tamanho<br>máximo do<br>buffer de envio                                                                                                    |
| RECVBUF_MA<br>X        | alterações,<br>definido como<br>máximo por<br>padrão        | Tamanho<br>máximo do<br>buffer de<br>recebimento                                                                                                  |
| CLEAN_FIB_1            | nenhum                                                      | FIB1 significa<br>a tabela de<br>roteamento de<br>dados. Esta<br>opção remove<br>entradas de<br>rotas de dados<br>para interfaces<br>M1 e M2      |

4. Use a tecla Enter para voltar ao prompt principal da CLI.

Note: Conclua a Etapa 2. na mesma sessão CLI.

Etapa 2. Configure o buffer de envio e recebimento no nível do proxy.

Para ativar os buffers de recepção e envio no nível de rede, as opções no nível de proxy devem ser desativadas:

- 1. Insira o comando advancedproxyconfig.
- 2. Insira a opção diversos.
- 3. Use a tecla **Enter** para ir para a próxima opção.
- 4. Repita a etapa anterior para acessar a opção **"Você gostaria que o proxy executasse o ajuste dinâmico do tamanho da janela de recebimento TCP?"** e definido como NÃO.
- 5. Use a tecla Enter para ir para a próxima opção "Você deseja que o proxy execute o ajuste

dinâmico do tamanho da janela de envio TCP?" e definido como NÃO.

- 6. Use a tecla **Enter** até voltar ao prompt principal da CLI.
- 7. Insira o comando commit e salve um backup da configuração do WSA.

Note: É necessário reinicializar para que as configurações tenham impacto.

## Informações Relacionadas

- Guia do usuário final do WSA
- Solução de problemas de velocidade de upload e download
- Suporte Técnico e Documentação Cisco Systems